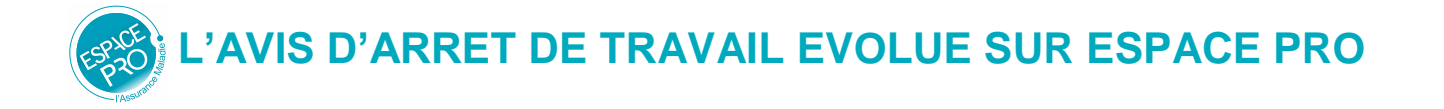

## ≥ UNE RECHERCHE DES MOTIFS AAT SIMPLIFIEE

Afin de faciliter l'usage du service, vous pouvez désormais rechercher un motif d'arrêt :

#### A. SOIT A PARTIR DE LA SAISIE PAR AUTOCOMPLETION

Une nouvelle zone de saisie est disponible pour la recherche d'un motif. Dans 90% des cas, il est possible d'obtenir une proposition de motifs à la saisie de 3 caractères.

La zone de saisie se présente ainsi :

|                            | Formulaire Avis d'arrêt de travail                                                                   |                      |
|----------------------------|----------------------------------------------------------------------------------------------------|----------------------|
|                            | NATURE DE L'ARRÊT                                                                                    |                      |
|                            | Prescription d'un arrêt de travail à temps complet                                                   |                      |
|                            | Prescription d'un temps partiel pour raison médicale                                                 |                      |
|                            |                                                                                                    | Bouton de validation |
|                            | ÉLÉMENTS D'ORDRE MÉDICAL                                                                             |                      |
|                            | L'arrêt n'est pas en rapport avec une affection L324-1 et R613-69 du code de la sécurité sociale 🚺 🔇 |                      |
|                            | Saisissez le motif ou recherchez dans la liste :                                                     |                      |
| Zone de saisie de l'arrêt— | Motif de l'arrêt de travail : * Ex. : grippe, fracture, grossesse 🔽 > Liste des motifs               | Liste alphabétique   |
|                            | Complément d'information :<br>(100 caractères max)                                                   | des motifs           |
|                            |                                                                                                    |                      |
|                            | 100 / 100                                                                                            |                      |
|                            |                                                                                                    |                      |

#### Comment valider un motif en 3 étapes ?

- Saisir 3 caractères minimum.
  En l'absence de motif proposé, saisir le mot en entier.
- 2. Choisir le ou l'un des motifs proposés
- 3. Valider votre choix

| aisissez le motif ou rech     | erchez dans la liste :                           |              |
|-------------------------------|--------------------------------------------------|--------------|
|                               |                                                  |              |
| Motif de l'arrêt de travail : | ent 🔽 > List                                     | e des motifs |
|                               | Autres entorses                                  |              |
| Complément d'information :    | Autres entorses du genou                         |              |
| (100 caractères max)          | Entorse : Autres localisations                   |              |
|                               | Entorse de la cheville                           |              |
|                               | Entorse du ligament collatéral médial du genou   | 100 / 100    |
|                               | Entorse du ligament croisé antérieur (non opéré) |              |
| JRÉE DE L'ADDÊT               | Entorse du poignet                               |              |
| 2. Choisir                    | Gastro-entérite virale                           | -            |

La saisie d'un terme équivalent d'un motif peut également permettre la proposition d'un motif d'arrêt. Par exemple, en saisissant « BPCO », il vous sera proposé le motif « Bronchite chronique ».

**Note :** Dans les cas rares, il est possible qu'aucun motif ne vous soit proposé à partir de votre saisie. Dans ce cas-là, vous pouvez tout de même valider votre saisie et choisir l'un des chapitres de motifs proposés.

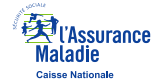

L'AVIS D'ARRET DE TRAVAIL EVOLUE SUR ESPACE PRO

#### B. SOIT A PARTIR DE LA LISTE ALPHABETIQUE DES MOTIFS

Une liste des motifs classés par ordre alphabétique est mise à votre disposition.

Comment choisir un motif via la liste alphabétique en 2 étapes ?

- 1. Ouvrir la liste alphabétique des motifs en cliquant sur le lien
- 2. Choisir votre motif par un clic. Celui-ci est alors automatiquement validé.

| eche | rchez un motif par choix alphabétique :            |                    |
|------|----------------------------------------------------|--------------------|
|      | A B C D E F G H I J K L M N C<br>P Q R S T U V W X | Sélection d'une le |
| A    | Abcès cutané furoncle et anthrax                   | 5                  |
|      | Abrasion de la muqueuse utérine                    |                    |
|      | Accident vasculaire cérébral                       |                    |
|      | Affection de la thyroïde (non opéré)               |                    |
|      | Affections de la glande thyroïde                   |                    |
|      | Amygdalectomie                                     | Sélection d'un m   |
|      | Angine                                             |                    |
|      | Appendicectomie                                    |                    |
|      |                                                    |                    |

> Liste des motifs

# ≥ UNE IMPRESSION ALLEGEE

### A. IMPRIMER UN EXEMPLAIRE EMPLOYEUR EN 1 PAGE

Suite à la transmission d'un AAT, une seule page est à imprimer, comprenant :

- L'exemplaire employeur, à signer et remettre à votre patient.
  Ce document a la même fonction juridique que le volet 3 du Cerfa S3116g.
- La notice assuré. Votre patient peut accéder à plus de détails en scannant le QR code ou en se rendant sur : www.ameli.fr/arret-de-travail

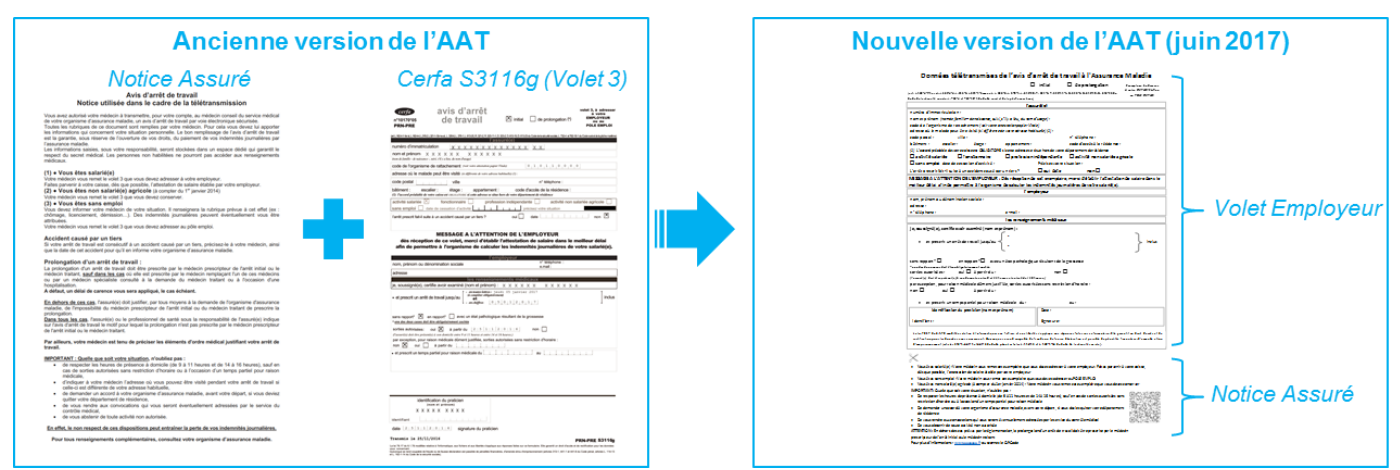

#### **B. ENREGISTRER UN RECAPITULATIF DES DONNEES TELETRANSMISES**

Il est également possible d'enregistrer sur votre poste de travail un récapitulatif des données télétransmises à l'Assurance Maladie, équivalant au contenu des volets 1 et 2 du Cerfa S3116g.

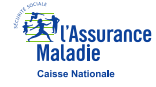